# Lab #5 ESP8266 WiFi Module in AP Mode

Ver 01.00 w/software serial

## ESP8266 Background:

In the last lab, we used the ESP8266 as a client sending information to a server. In this lab, the ESP8266 will act as a wireless access point (AP), a very simple web server and as an IoT device to allow you to see the ADC values on a browser as well as turn on/off an LED. In addition to last week's circuit, you will control the built in LED (PB5 pin 13) via the internet.

You will set up your ESP8266 as an AP, wait for an incoming connection, read the ADC's values and test the incoming request to see if LED should be turned on/off (and do so) then resend the HTML page to the client and close the connection (and go back and wait for a new incoming message).

#### To set up the ESP8266 as a WiFi AP the instructions are as follows<sup>1</sup>:

Set the WiFi mode, so the device operates both as station and access point. To do so, we just send the following command:

# AT+CWMODE=3

We should get an OK message, as indicated in figure 1. Please note that more WiFi modes are supported. The various options are documented in the AT command firmware manual.

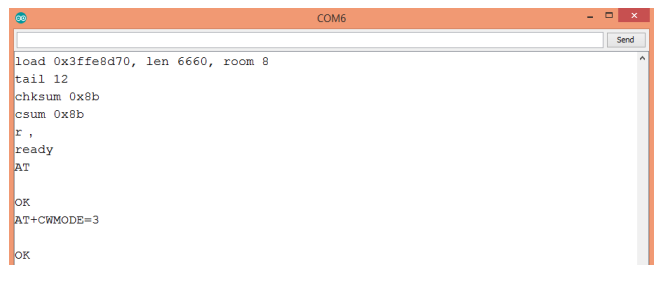

Figure 1 – Output of the AT command to set the WiFi mode.

Then, we will configure the access point we are setting with the AT+CWSAP command. This command receives as parameters the name of the network we are setting, the password, the channel and the encryption mode. Note that this last parameter is passed as a number, with the options available listed bellow:

- 0 Open
- 2 WPA\_PSK
- 3 WPA2\_PSK
- 4 WPA\_WPA2\_PSK

<sup>&</sup>lt;sup>1</sup> <u>https://techtutorialsx.com/2017/05/20/esp8266-wifi-bee-setting-an-access-point-with-at-commands/</u>

In the example below, the network name is set to "ESP", and the password is set to "password", define channel 1 and encryption type equal to WPA\_WPA2\_PSK. Check the command we need to send to the device bellow:

# AT+CWSAP="ESP","password",1,4

[please use TECH4234\_<your initials> as the network name, and use password "pass4234". The password MUST be at least 8 characters or an error will occur!]

The result of the command is shown in figure 2. As can be seen, an OK message should be returned if everything is correctly configured.

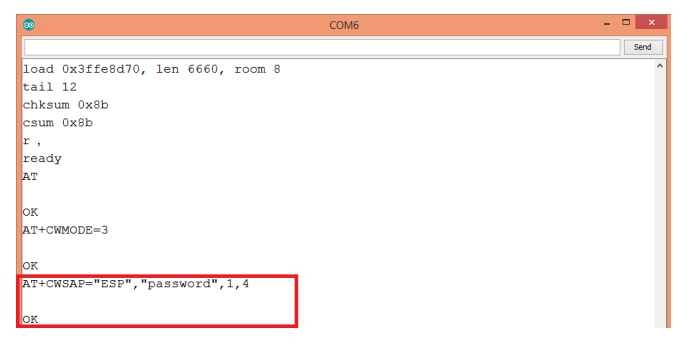

Figure 2- Setting the AP configurations.

Our new network should be accessible from other devices. But we still need to allow the ESP8266 to assign an IP address to the device connecting to it. For this we need to turn on DHCP with the command:

# AT+CWDHCP=0,1

To finish this tutorial, we will check the IP of devices that have joined the network. To do so, we just sent the

# AT+CWLIF

command. As can be seen in the figure below, both the IP assigned to the device and its MAC are shown (but only if the remote device is already connected).

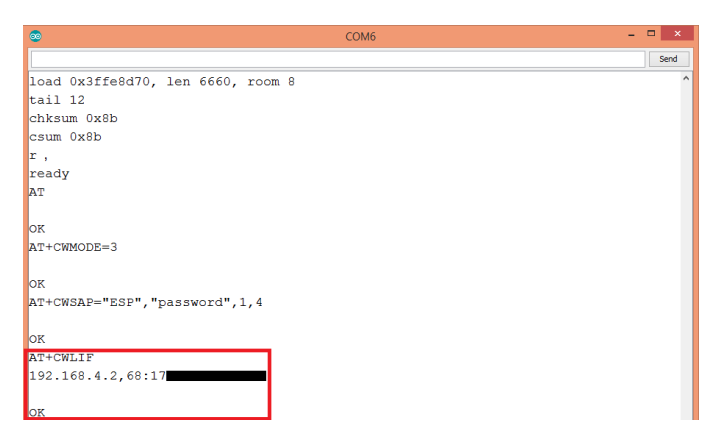

Figure 3- IP and MAC addresses of the device previously connected to the ESP8266 access point.

To see the IP of the ESP8266 on the screen you will need to do a:

## AT+CIFSR

And display the results.

Now we need to tell the ESP8266 to allow multiple TCP connections using the command:

#### AT+CIPMUX=1

This mode MUST be set for the ESP8266 to act as a server.

Lastly we have to tell the ESP8266 to listen for incoming connections by using the command:

#### AT+CIPSERVER=1,80

(were 80 is the port to listen to...in this case 80 is the standard port for a web server).

Once this command is sent you can watch the input counter (c) to determine if an incoming request has been received (I found when c is > than 40 characters works well)

#### Making your Arduino look like a web server:

If you recall from Lab #8 in TECH 3812 (Digital Communications), if you type into a browser <u>http://tech-uofm.info/TECH3812a.html</u> you should get:

# Lab 1

# This is a very simple webpage

#### But if you look at the response via wireshark you will get:

Frame 294: 390 bytes on wire (3120 bits), 390 bytes captured (3120 bits) on interface \Device\NPF {6A3C51E9-B582-4FBA-BEC3-1A85FCB3FC0E}, id 0 Ethernet II, Src: HonHaiPr 8c:ef:f7 (90:4c:e5:8c:ef:f7), Dst: Dell d8:9c:76 (f8:b1:56:d8:9c:76) Internet Protocol Version 4, Src: 50.246.145.13, Dst: 192.168.0.122 Transmission Control Protocol, Src Port: 80, Dst Port: 55877, Seq: 1, Ack: 363, Len: 336 Hypertext Transfer Protocol HTTP/1.1 200 OK\r\n Date: Tue, 28 Nov 2023 18:41:30 GMT\r\n Server: Apache/2.4.56 (Debian) \r\n Last-Modified: Sat, 14 May 2022 16:10:26 GMT\r\n ETag: "35-5defb076db52d"\r\n Accept-Ranges: bytes\r\n Content-Length:  $53\r\n$ Keep-Alive: timeout=5, max=100\r\n Connection: Keep-Alive\r\n Content-Type: text/html\r\n \r\n [HTTP response 1/2] [Time since request: 0.001131000 seconds] [Request in frame: 292] [Next request in frame: 295] [Next response in frame: 296] [Request URI: http://tech-uofm.info/favicon.ico] File Data: 53 bytes Line-based text data: text/html (3 lines)

```
<hl>Lab 1</hl>n This is a very simple webpage\n n
```

| 0000 | f8 | b1 | 56 | d8 | 9c | 76 | 90 | 4c | e5 | 8c | ef | f7 | 08 | 00 | 45 | 00 | Vv.LE.             |
|------|----|----|----|----|----|----|----|----|----|----|----|----|----|----|----|----|--------------------|
| 0010 | 01 | 78 | 37 | се | 40 | 00 | 40 | 06 | 7c | 8c | 32 | f6 | 91 | 0d | сO | a8 | .x7.@.@. .2        |
| 0020 | 00 | 7a | 00 | 50 | da | 45 | 6d | 1a | 09 | ab | 64 | 85 | 7f | e0 | 50 | 18 | .z.P.EmdP.         |
| 0030 | 01 | f5 | a0 | 1c | 00 | 00 | 48 | 54 | 54 | 50 | 2f | 31 | 2e | 31 | 20 | 32 | HTTP/1.1 2         |
| 0040 | 30 | 30 | 20 | 4f | 4b | 0d | 0a | 44 | 61 | 74 | 65 | Зa | 20 | 54 | 75 | 65 | 00 OKDate: Tue     |
| 0050 | 2c | 20 | 32 | 38 | 20 | 4e | 6f | 76 | 20 | 32 | 30 | 32 | 33 | 20 | 31 | 38 | , 28 Nov 2023 18   |
| 0060 | 3a | 34 | 31 | Зa | 33 | 30 | 20 | 47 | 4d | 54 | 0d | 0a | 53 | 65 | 72 | 76 | :41:30 GMTServ     |
| 0070 | 65 | 72 | Зa | 20 | 41 | 70 | 61 | 63 | 68 | 65 | 2f | 32 | 2e | 34 | 2e | 35 | er: Apache/2.4.5   |
| 0080 | 36 | 20 | 28 | 44 | 65 | 62 | 69 | 61 | 6e | 29 | 0d | 0a | 4c | 61 | 73 | 74 | 6 (Debian)Last     |
| 0090 | 2d | 4d | 6f | 64 | 69 | 66 | 69 | 65 | 64 | Зa | 20 | 53 | 61 | 74 | 2c | 20 | -Modified: Sat,    |
| 00a0 | 31 | 34 | 20 | 4d | 61 | 79 | 20 | 32 | 30 | 32 | 32 | 20 | 31 | 36 | Зa | 31 | 14 May 2022 16:1   |
| 00b0 | 30 | Зa | 32 | 36 | 20 | 47 | 4d | 54 | 0d | 0a | 45 | 54 | 61 | 67 | Зa | 20 | 0:26 GMTETag:      |
| 00c0 | 22 | 33 | 35 | 2d | 35 | 64 | 65 | 66 | 62 | 30 | 37 | 36 | 64 | 62 | 35 | 32 | "35-5defb076db52   |
| 00d0 | 64 | 22 | 0d | 0a | 41 | 63 | 63 | 65 | 70 | 74 | 2d | 52 | 61 | 6e | 67 | 65 | d"Accept-Range     |
| 00e0 | 73 | Зa | 20 | 62 | 79 | 74 | 65 | 73 | 0d | 0a | 43 | 6f | 6e | 74 | 65 | 6e | s: bytesConten     |
| 00f0 | 74 | 2d | 4c | 65 | 6e | 67 | 74 | 68 | Зa | 20 | 35 | 33 | 0d | 0a | 4b | 65 | t-Length: 53Ke     |
| 0100 | 65 | 70 | 2d | 41 | 6c | 69 | 76 | 65 | Зa | 20 | 74 | 69 | 6d | 65 | 6f | 75 | ep-Alive: timeou   |
| 0110 | 74 | 3d | 35 | 2c | 20 | 6d | 61 | 78 | 3d | 31 | 30 | 30 | 0d | 0a | 43 | 6f | t=5, max=100Co     |
| 0120 | 6e | 6e | 65 | 63 | 74 | 69 | 6f | 6e | Зa | 20 | 4b | 65 | 65 | 70 | 2d | 41 | nnection: Keep-A   |
| 0130 | 6c | 69 | 76 | 65 | 0d | 0a | 43 | 6f | 6e | 74 | 65 | 6e | 74 | 2d | 54 | 79 | liveContent-Ty     |
| 0140 | 70 | 65 | Зa | 20 | 74 | 65 | 78 | 74 | 2f | 68 | 74 | 6d | 6c | 0d | 0a | 0d | pe: text/html      |
| 0150 | 0a | Зc | 68 | 31 | 3e | 4c | 61 | 62 | 20 | 31 | 3c | 2f | 68 | 31 | 3e | 0a | . <h1>Lab 1</h1> . |
| 0160 | 3c | 70 | 3e | 54 | 68 | 69 | 73 | 20 | 69 | 73 | 20 | 61 | 20 | 76 | 65 | 72 | This is a ver      |
| 0170 | 79 | 20 | 73 | 69 | 6d | 70 | 6c | 65 | 20 | 77 | 65 | 62 | 70 | 61 | 67 | 65 | y simple webpage   |
| 0180 | 3c | 2f | 70 | 3e | 0a | 0a |    |    |    |    |    |    |    |    |    |    |                    |

In the program you are going to write, you will need to emulate the response of a web server. If you look in the above wireshark output, you will see the standard server response: "HTTP/1.1 200 OK". This tells the client that the page was found and what version of HTTP is being used. Further on you will see: "Content-Type: text/html" telling the client that it is being sent as text/html code. Lastly, in the above you will see "Connection: Keep-Alive" but for OUR program we will use: Connection: close" telling the browser to close the connection when done (instead of the more typical Connection: Keep-Alive).

After an extra \r\n the server puts the HTML code for the page to be displayed.

The above is the simplest response needed to emulate a web server.

So to sum up, you will need to send:

```
HTTP/1.1 200 OK\r\n
Content-Type: text/html\r\n
Connection: close\r\n
\r\n
<HTML Code HERE>
```

For the HTML code, we want to generate a page that looks like this:

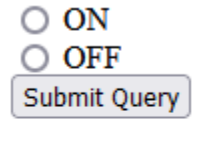

Temp = 134Light = 567

The code for the above is:

```
<!DOCTYPE HTML>
<html>
<body>
<form>
<input type = "radio" name = "LED" value = "ON"> ON<br>
<input type = "radio" name = "LED" value = "OFF"> OFF<br>
<input type = "submit">
</form>
<br>
<br>
<br>
<br>
Temp = 134<br>
Light = 567
</body>
</html>
```

You will need to replace the static values "134" and "567" with data read from the ADC as you did last week.

To send the html page you will need to do the command:

# AT+CIPSEND=0,length

Where length is the length of the entire header (HTTP....</html>) calculated by the strLen function.

Once the page is sent (and you get a response back) you will need to do one final command:

#### AT+CIPSERVER=0

This closes the server (and ends all connections to the AP).

Note: you might run across the command AT+CIPCLOSE=0, this will only close the 1<sup>st</sup> connection, but multiple connections can be started by one web request (mostly caused by a request for a favicon.ico – website icon request) from the client.

When you select one of the two radio buttons, and hit the "submit query" button the program will receive one of two strings:

LED=ON LED=OFF

The two will be PART of a larger string (in the array x). To test if a string is present in a larger string you can use:

If (strstr(x, "LED=ON") !=NULL)

And then do the appropriate steps to turn on (or off in the case of LED=OFF")